# ProQuest Education Journal with ERIC /17 /18

Contain information of academic journal or peer-reviewed journal (known as scholarly journal).

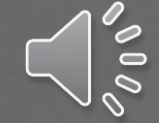

| Bb<br>Learn        | SEGi University & College       Login to the Blackboard using         SEGi Subang Jaya       then click "Institution Page"         SEGi College Ruala Lumpt       SEGi College Repare | your own account              |
|--------------------|----------------------------------------------------------------------------------------------------|-------------------------------|
| finstitution Page  | E-Library                                                                                                    |                               |
| Azeglio Marcio Ana | (How to access to Wheelers ePatform eBooks (for STAFF))                                                                                                    | roQuest Education             |
| Activity Stream    | ProQuest Education Journal with ERIC                                                                                                    | with ERIC"                    |
| Courses            | ProQuest EBook Central                                                                                                    | Cambridge Core                |
| ዮ Organizations    | EbscoHost Dentistry & Oral Sciences Sources                                                                                                    | Ebsco Ebook Collection        |
| Calendar           | VitalSource E-textbook                                                                                                    | Show All (24)                 |
| Messages           | Journal List                                                                                                    |                               |
| Grades             | History of Photography                                                                                                    | Journal of Curriculum Studies |
| Tools              | Human Communication Research                                                                                                    | Journal Film and Video        |
| ⊖ Sign Out         | Optician                                                                                                    | Journal of General Physiology |

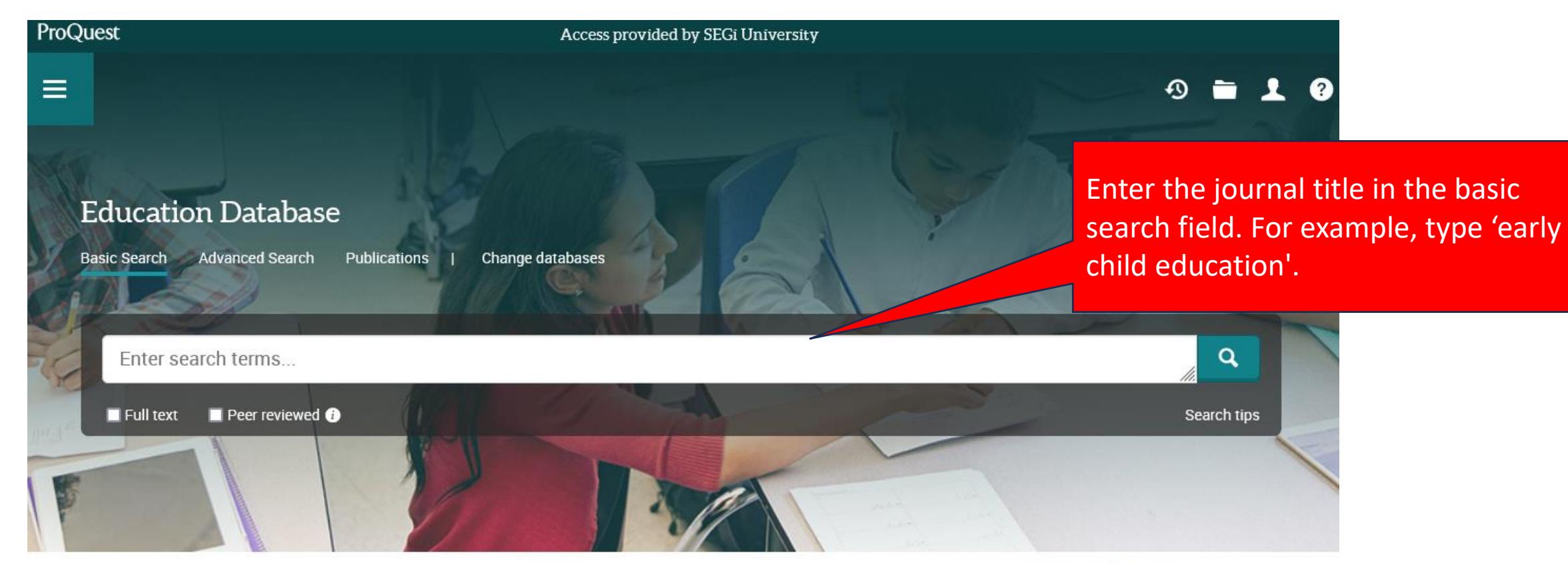

Education Database supports the study and application of education across all levels of education, including early childhood education, primary and secondary education, and higher education. The database supports global study and research, including thousands of full-text journals, dissertations and other relevant sources.

Coverage: 1988 - current

## View title list 🖸

# Subject coverage

- Adult education
- Elementary education
- Higher education
- Home schooling
- Secondary education
- Special needs education
- Teacher education

# Also part of

Education Database can also be searched as part of:

Education Collection

## SEGi University College

Want to Learn More?

# Try one of these options:

- Search the online <u>Help</u>.
- <u>Discover</u> answers to common questions at ProQuest's Product Support Center.
- <u>Contact Support</u> if you need further assistance.

Search tip

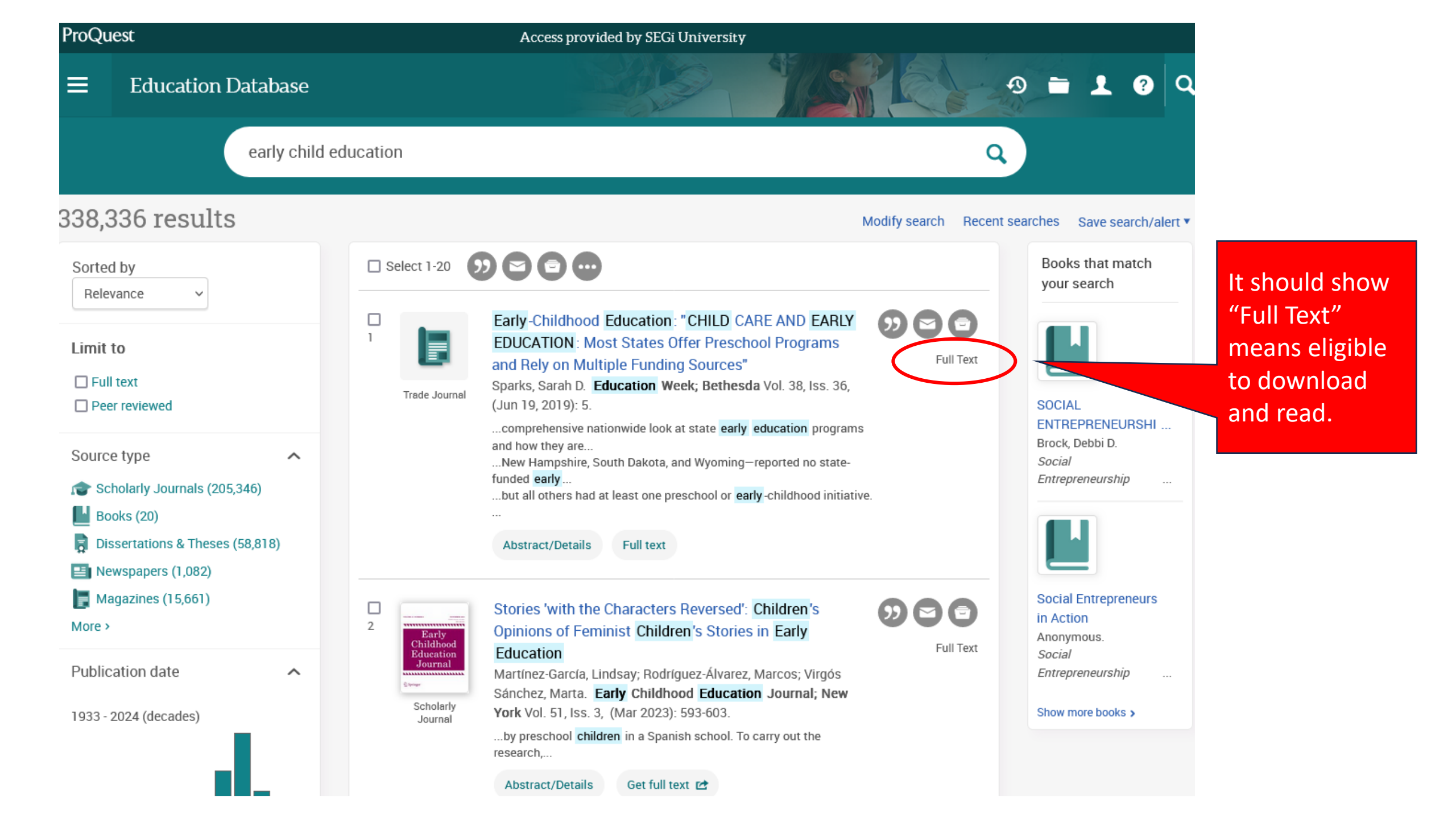

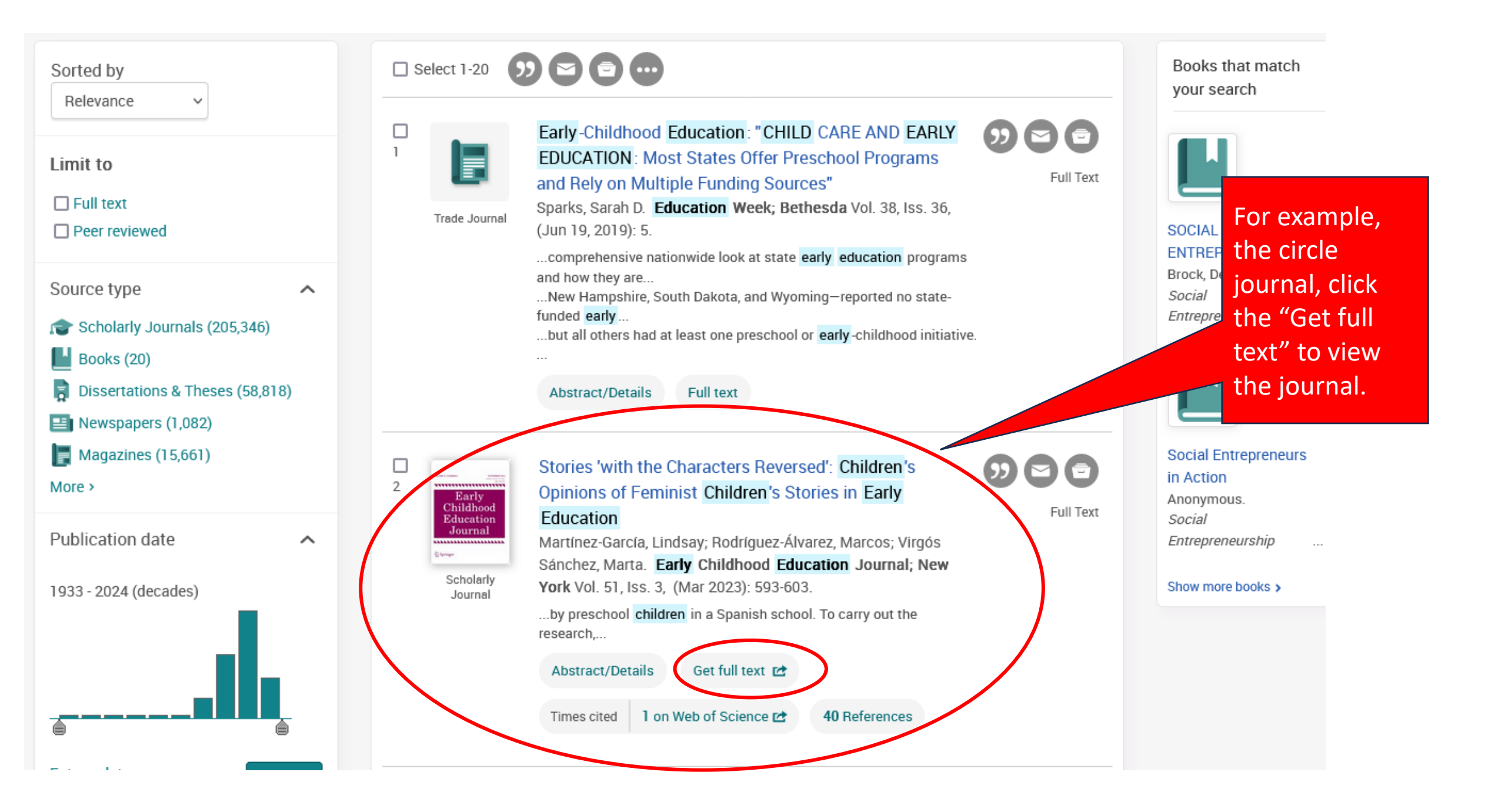

| □ ^ ✓ 593 (1 of 11)                                                                                                    | — + Automatic Zoom ~                                                                                                    | I L 🖬 🖶 🖸                 |                |
|----------------------------------------------------------------------------------------------------|----------------------------------------------------------------------------------------------------|---------------------------|----------------|
| 88 🗏 🔍 🧇 🖄                                                                                                    |                                                                                                    |                           |                |
| <ul> <li>Stories 'with the Characters<br/>Reversed': Children's<br/>Opinions of Feminist<br/>Children's Stories in Early<br/>Education</li> </ul> | Early Childhood Education Journal (2023) 51:593–603<br>https://doi.org/10.1007/s10643-022-01305-6<br>                                                                                                    |                           |                |
| Abstract                                                                                                    |                                                                                                    |                           |                |
| Post-structuralist Theory:<br>Boys and Girls as Active<br>Readers                                                                                 |                                                                                                    | Check for<br>updates      | The article is |
| Previous Research                                                                                                    | Stories 'with the Characters Reversed': Children's Opinions of Feminist                                                                                                    |                           | now ready to   |
| of Feminist Stories                                                                                                    | Children's Stories in Early Education                                                                                                    |                           | be read.       |
| Method and Participants                                                                                                    |                                                                                                    |                           |                |
| Procedure                                                                                                    | Lindsay Martínez-García 🐵 · Marcos Rodríguez-Álvarez 💿 · Marta Virgós Sánchez 💿                                                                                                    |                           |                |
| Results                                                                                                    |                                                                                                    | 1                         |                |
| Emphasis on Female<br>Beauty                                                                                                    | Accepted: 12 January 2022 / Published online: 12 February 2022<br>© The Author(s) 2022                                                                                                    |                           |                |
| Discourse<br>of Romantic Love                                                                                                    |                                                                                                    |                           |                |
| Categorical<br>Maintenance: A Story<br>with the Characters<br>"Backwards"                                                                         | Abstract<br>The study presented investigates the understanding of feminist literature by preschool children in a Spanish school. To carry<br>out the research, semi-structured interviews with 65 students were performed, in order to discuss the story, <i>The Paper Bag</i><br><i>Princess</i> . The data analysis was conducted under a poststructuralist lens, using the cultural matrix of gender as a tool for |                           |                |
| Alternative Discourses<br>of Femininity                                                                                                    | analysis. This document collects the results obtained from the following categories of analysis: emphasis on fema                                                                                                    | ale beauty,               |                |
| Conclusions                                                                                                    | discourse of romantic love, comparison with traditional stories (category maintenance work) and alternative dis<br>femininity. The findings of the study indicate that hows and girls use two different strategies when coming in co                                                                                                    | courses of<br>intact with |                |
| Implications for Future<br>Research                                                                                                    | feminist tales: comparing the feminist story to the, hitherto, considered 'correct' or natural order and correcting                                                                                                    | every ele-                |                |
| References                                                                                                    | ment that chanenged the structures of the cultural matrix.                                                                                                    |                           |                |
|                                                                                                    | Keywords Feminist tales · The Paper Bag Princess · Poststructuralism feminist · Preschool                                                                                                    |                           |                |
|                                                                                                    |                                                                                                    |                           |                |
|                                                                                                    |                                                                                                    |                           | 1              |